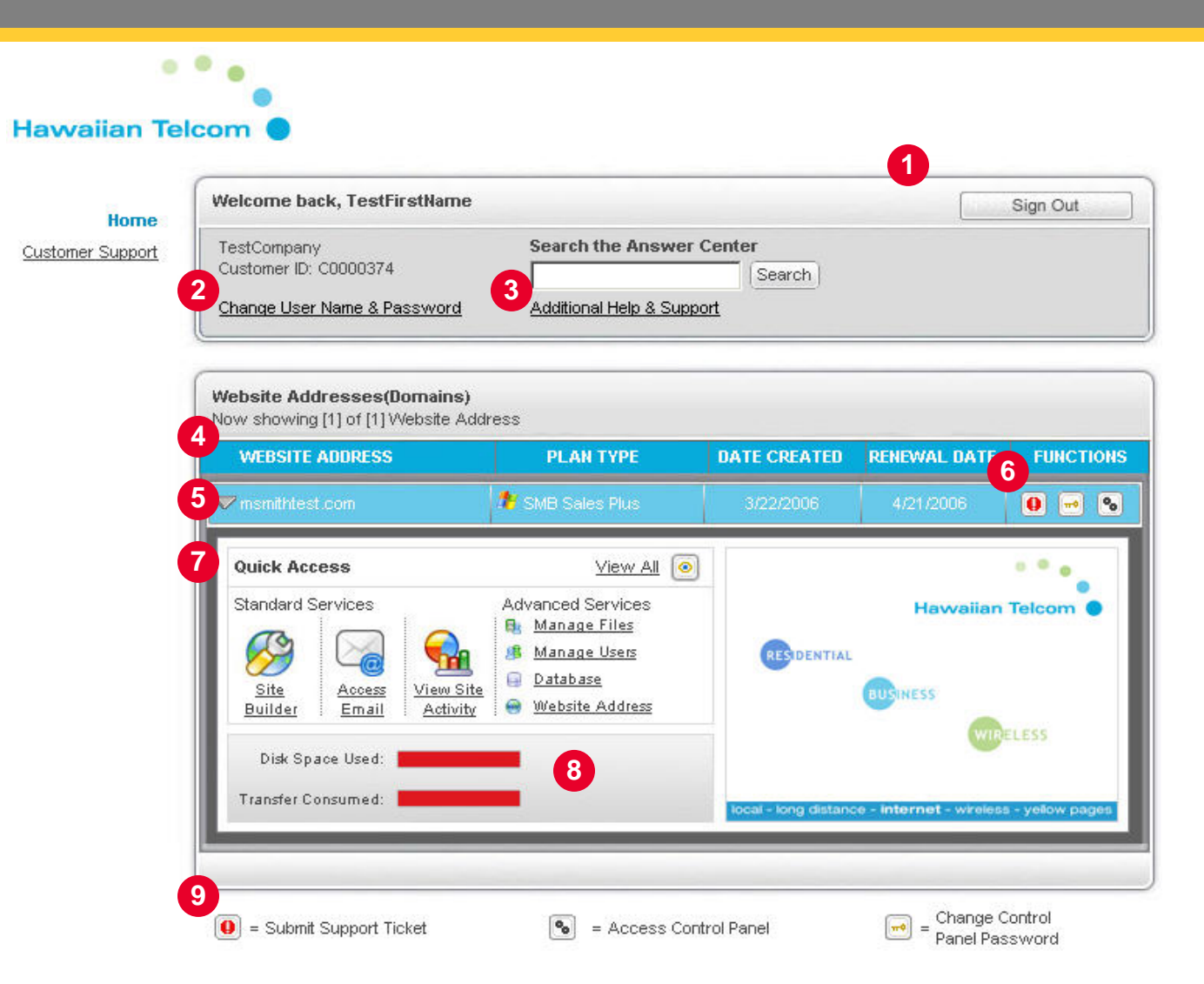

**1. Sign Out button** Use the Sign Out Dashboard button to exit the Dashboard.

### 5. Domain Name button

Click the arrow icon to open the Quick Access area for the selected domain name (webhosting account).

#### 2. Change Username and Password

Click this link to change the Dashboard username and password (different than Control Panel).

# 6. Functions

The Functions section contains the live function buttons to control the following functions for the specific web-hosting account: Submit Support Ticket, Access Control Panel, and Change Control Panel Admin Password.

# 3. Additional Help & Support

Use the Help & Support section to search the Answer Center, Submit a Support Ticket, View Submitted Tickets or Contact Customer Support.

### 7. Quick Access

The Quick Access area provides easy access to most commonly used Standard and Advanced Services selections.

### 4. Menu Bar

The Menu Bar section contains the Website Address, Plan Type, Date Created, Renewal Date, and Functions.

#### 8. Usages

The Usages section displays the Disk Space Used and bandwidth used (Transfer Consumer) by your account.

### 9. Legend

The Legend section describes the Function buttons. These buttons are not live in the Legend section.